# Blackboard Online Course 2019 Blackboard Learn Getting Started (2019-ITSC-BL-OLE-GS)

Send a request to <u>elearning@cuhk.edu.hk</u> if you would like to get a sandbox for practice.

Review Date: 14 August 2019

#### Table of Contents

| Blackboard Learn Getting Started (2019-ITSC-BL-OLE-GS) | 3 |
|--------------------------------------------------------|---|
| 1. Access Blackboard                                   | 3 |
| 2. Self Enroll                                         | 4 |
| More                                                   | 5 |

## Blackboard Learn Getting Started (2019-ITSC-BL-OLE-GS)

Level:

Beginner

Estimated time for study:

2 hours

#### About:

This course provides a hands-on introduction to Blackboard features. You will explore the features from both the student and instructor perspectives. In the end, you will become familiar with some common start-up tasks (e.g. organizing the course menu, creating announcements, and setting up discussion forums). You may request a sandbox and try out the features.

#### Syllabus:

- Lesson 1: The Student Experience
- Lesson 2: Blackboard Learn Tools
- Lesson 3: Teaching in Blackboard Learn
- Lesson 4: The Instructor Experience
- Lesson 5: Sharing Materials
- Lesson 6: First Day Tasks

Follow the following steps to self enroll to the course and start learning.

## 1. Access Blackboard

1. Go to https://blackboard.cuhk.edu.hk.

 $\phi$ Login with:

- · Username: Your CUHK email
- · Password: OnePass password

*©* For more: <u>How to login Blackboard?</u>

## 2. Self Enroll

#### 1. Visit the course self-enroll URL:

https://blackboard.cuhk.edu.hk/webapps/blackboard/execute/enrollCourse?context=INMENU&course \_\_\_\_\_\_id=\_\_\_117786\_\_1

#### 2. Click "Submit"

| Self Enrollment ENROLL IN COURSE:                   |                             |                            | Self Enrollment | 9 |
|-----------------------------------------------------|-----------------------------|----------------------------|-----------------|---|
| ENROLL IN COURSE:                                   | Self Enrollment             |                            |                 |   |
| ENROLL IN COURSE:                                   |                             |                            |                 |   |
| Instructor:                                         | ENROLL IN COURS             | E:                         |                 | - |
|                                                     | Instructor:                 |                            |                 |   |
| Description: Categories: Education:Higher Education | Description:<br>Categories: | Education:Higher Education |                 |   |
|                                                     |                             |                            |                 |   |
|                                                     |                             |                            | -               | _ |

#### 3. Click "OK".

You have successfully enrolled in the online course.

| Success: enrolled in              |               |  |
|-----------------------------------|---------------|--|
| . Select <b>OK</b> to continue to | o the course. |  |
|                                   |               |  |

## More

#### If you would like to try out the features in a sandbox, please email to

### elearning@cuhk.edu.hk.

- The Sandbox will be ready under "Courses" in Blackboard in three working days.
- The Sandbox is for testing only. Do NOT upload and/or store important information there.

#### Further questions? Contact us!

ITSC Service Desk: <u>https://servicedesk.itsc.cuhk.edu.hk</u> Email: <u>elearning@cuhk.edu.hk</u>